# **BINAR ELEKTRONIK :**

# **Bifas UHS Series Etherent**

Supported version

TOP Design Studio V1.4.4 or higher

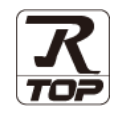

## CONTENTS

We would like to thank our customers for using M2I's "Touch Operation Panel (M2I TOP) Series". Read this manual and familiarize yourself with the connection method and procedures of the "TOP and external device".

## 1. System configuration Page 2

Describes connectable devices and network configurations.

### 2. External device selection Page 3

Select a TOP model and an external device.

### **3.** TOP communication setting Page 4

Describes how to set the TOP communication.

### **4.** External device setting

Describes how to set up communication for external devices.

## **5.** Supported addresses

Page 10

Page 9

Check for addresses that can communicate with an external device.

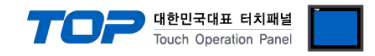

## 1. System configuration

The system configuration of TOP and "BINAR ELEKTRONIK - Bibas UHS3 Series Etherent" is as follows:

| Series              | CPU | Link I/F | Communication<br>method | Communication setting                     | Cable                                     |
|---------------------|-----|----------|-------------------------|-------------------------------------------|-------------------------------------------|
| Bifas UHS<br>Series | _   | -        | ТСР                     | <u>3. TOP</u><br>communication<br>setting | Twisted pair<br>cable <sup>*Note 1)</sup> |

\*Note 1) Twisted pair cable

- Refer to STP (Shielded Twisted Pair Cable) or UTP (Unshielded Twisted Pair Cable) Category 3, 4, 5.

- Depending on the network configuration, you can connect to components such as the hub and transceiver, and in this case, use a direct cable.

Connectable configuration

• 1:1 connection (one TOP and one external device) connection

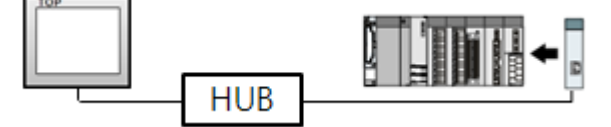

• 1:N connection (one TOP and multiple external devices) connection

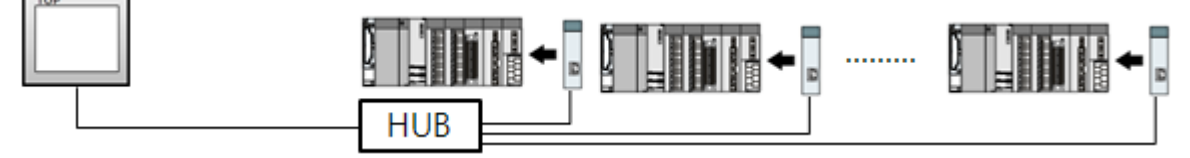

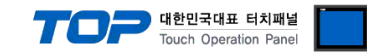

## 2. External device selection

■ Select a TOP model and a port, and then select an external device.

|                                                                                                    |                                                                                                    |                      |                |          |        | ×              |
|----------------------------------------------------------------------------------------------------|----------------------------------------------------------------------------------------------------|----------------------|----------------|----------|--------|----------------|
| DLC coloct [Et                                                                                                    | hornot]                                                                                                    |                      |                |          |        |                |
| PLC Select [Lt                                                                                                    | nemetj                                                                                                    |                      |                |          |        |                |
| Hiter : [All]                                                                                                    |                                                                                                    | ~                    |                | Search : | Model  | Vendor         |
| Vendor                                                                                                    |                                                                                                    | Model                |                |          | 01.000 | O Childon      |
| OMRON Industrial Auton                                                                                                    | nation                                                                                                    | BiFas I              | IHS Series     |          |        |                |
| MODBUS Organization                                                                                                    |                                                                                                    |                      |                |          |        |                |
| RINAR Elektropic AB                                                                                                    |                                                                                                    |                      |                |          |        |                |
| DINAR Eleka onic Ab                                                                                                    |                                                                                                    |                      |                |          |        |                |
|                                                                                                    |                                                                                                    |                      |                |          |        |                |
|                                                                                                    |                                                                                                    |                      |                |          |        |                |
|                                                                                                    |                                                                                                    |                      |                |          |        |                |
|                                                                                                    |                                                                                                    |                      |                |          |        |                |
|                                                                                                    |                                                                                                    |                      |                |          |        |                |
|                                                                                                    |                                                                                                    |                      |                |          |        |                |
|                                                                                                    |                                                                                                    |                      |                |          |        |                |
|                                                                                                    |                                                                                                    |                      |                |          |        |                |
|                                                                                                    |                                                                                                    |                      |                |          |        |                |
|                                                                                                    |                                                                                                    |                      |                |          |        |                |
|                                                                                                    |                                                                                                    |                      |                |          |        |                |
|                                                                                                    |                                                                                                    |                      |                |          |        |                |
|                                                                                                    |                                                                                                    |                      | Back           |          | Next   | X Cancel       |
|                                                                                                    |                                                                                                    |                      |                |          | ] (    |                |
| Select Device                                                                                                    |                                                                                                    |                      |                |          |        |                |
|                                                                                                    |                                                                                                    |                      |                |          |        | x              |
| PLC Setting[ BiFas                                                                                                    | UHS Series ]                                                                                                    |                      |                |          |        | ×              |
| PLC Setting[ BiFas<br>Alias Name :                                                                                                    | UHS Series ]                                                                                                    |                      | Bind IP : Auto | ~        |        | x              |
| PLC Setting[ BiFas<br>Alias Name :<br>Interface :                                                                                                    | UHS Series ]<br>PLC1<br>Ethernet                                                                                                    | ~                    | Bind IP : Auto | ~        |        | x              |
| PLC Setting[ BiFas<br>Alias Name :<br>Interface :<br>Protocol :                                                                                                    | UHS Series ]<br>PLC1<br>Ethernet<br>MC Protocol 1E                                                                                                    | (Binary) v           | Bind IP : Auto | ~        | Com    | x<br>1m Manual |
| PLC Setting[ BiFas<br>Alias Name :<br>Interface :<br>Protocol :<br>String Save Mode :                                                                                                    | UHS Series ]<br>PLC1<br>Ethernet<br>MC Protocol 1E<br>First LH HL                                                                                                    | (Binary) V<br>Change | Bind IP : Auto | ~        | Com    | nm Manual      |
| PLC Setting[ BiFas<br>Alias Name :<br>Interface :<br>Protocol :<br>String Save Mode :<br>Use Redundanc                                                                                                    | UHS Series ]<br>PLC1<br>Ethernet<br>MC Protocol 1E<br>First LH HL                                                                                                    | (Binary) v<br>Change | Bind IP : Auto | ~        | Com    | x<br>1m Manual |
| PLC Setting[ BiFas<br>Alas Name :<br>Interface :<br>Protocol :<br>String Save Mode :<br>Use Redundanc<br>Operate Condition :                                                                                                    | UHS Series ]<br>PLC1<br>Ethernet<br>MC Protocol 1E<br>First LH HL<br>Y<br>ND V                                                                                                    | (Binary) V<br>Change | Bind IP : Auto | ~        | Com    | x<br>nm Manual |
| PLC Setting[ BiFas<br>Alas Name :<br>Interface :<br>String Save Mode :<br>Use Redundanc<br>Operate Condition : A<br>Change Condition :                                                                                                    | UHS Series ]<br>PLC1<br>Ethernet<br>MC Protocol 1E<br>First LH HL<br>Y<br>ND<br>TimeOut                                                                                                    | (Binary) V<br>Change | Bind IP : Auto | >        | Com    | am Manual      |
| PLC Setting[ BiFas<br>Alias Name :<br>Interface :<br>String Save Mode :<br>Use Redundanc<br>Operate Condition :<br>Change Condition :                                                                                                    | UHS Series ]<br>PLC1<br>Ethernet<br>MC Protocol 1E<br>First LH HL<br>Y<br>YD<br>TimeOut<br>Condition                                                                                                    | (Binary) V<br>Change | Bind IP : Auto | ×        | Con    | am Manual      |
| PLC Setting[ BiFas<br>Alias Name :<br>Interface :<br>Protocol :<br>String Save Mode :<br>String Save Mode :<br>Operate Condition :<br>Change Condition :<br>Primary Option                                                                                                    | UHS Series ]<br>PLC1<br>Ethernet<br>MC Protocol 1E<br>First LH HL<br>Y<br>ND<br>TimeOut<br>Condition                                                                                                    | (Binary) v<br>Change | Bind IP : Auto | ×        | Con    | am Manual      |
| PLC Setting[ BiFas<br>Alias Name :<br>Interface :<br>Protocol :<br>String Save Mode :<br>Use Redundanc<br>Operate Condition :<br>Change Condition :<br>Primary Option<br>IP                                                                                                    | UHS Series ]<br>PLC1<br>Ethernet<br>MC Protocol 1E<br>First LH HL<br>Y<br>ND<br>TimeOut<br>Condition                                                                                                    | (Binary) v<br>Change | Bind IP : Auto | ×        |        | am Manual      |
| PLC Setting[ BiFas<br>Alias Name :<br>Interface :<br>Protocol :<br>String Save Mode :<br>Use Redundanc<br>Operate Condition : A<br>Change Condition : A<br>Change Condition :<br>Primary Option<br>IP<br>Ethernet Protocol                                                                                                    | UHS Series ]<br>PLC1<br>Ethernet<br>MC Protocol 1E<br>First LH HL<br>Y<br>ND<br>TimeOut<br>Condition<br>0<br>TCP<br>0                                                                                                    | (Binary) V<br>Change | Bind IP : Auto | ×        | Com    | am Manual      |
| PLC Setting[ BiFas<br>Alias Name :<br>Interface :<br>Protocol :<br>String Save Mode :<br>Use Redundanc<br>Operate Condition : A<br>Change Condition : A<br>Change Condition :<br>Primary Option<br>IP<br>Ethernet Protocol<br>Port                                                                                                    | UHS Series ]<br>PLC1<br>Ethernet<br>MC Protocol 1E<br>First LH HL<br>y<br>ND<br>Condition<br>0<br>TCP<br>0<br>0<br>0<br>0<br>0<br>0<br>0<br>0<br>0<br>0<br>0<br>0<br>0                                                                                                    | (Binary) V<br>Change | Bind IP : Auto | ×        | Con    | Im Manual      |
| PLC Setting[ BiFas<br>Alias Name :<br>Interface :<br>Protocol :<br>String Save Mode :<br>Use Redundanc<br>Operate Condition : A<br>Change Condition : A<br>Change Condition :<br>Primary Option<br>IP<br>Ethernet Protocol<br>Port                                                                                                    | UHS Series ]<br>PLC1<br>Ethernet<br>MC Protocol 1E<br>First LH HL<br>Y<br>ND<br>Condition<br>0<br>TCP<br>1<br>0<br>1<br>0<br>1<br>1<br>1<br>1<br>1<br>1<br>1<br>1<br>1<br>1<br>1<br>1<br>1                                                                                                    | (Binary) V<br>Change | Bind IP : Auto | ×        | Con    | Im Manual      |
| PLC Setting[ BiFas<br>Alias Name :<br>Interface :<br>Protocol :<br>String Save Mode :<br>Use Redundanc<br>Operate Condition : A<br>Change Condition : A<br>Change Condition : A<br>Primary Option<br>IP<br>Ethernet Protocol<br>Port<br>Timeout                                                                                                    | UHS Series ]<br>PLC1<br>Ethernet<br>MC Protocol 1E<br>First LH HL<br>Y<br>ND<br>Condition<br>0<br>(0<br>(0<br>(0<br>(1<br>(2))<br>(0<br>(1))<br>(0<br>(1))<br>(0<br>(1))<br>(0<br>(1))<br>(0<br>(1))<br>(0<br>(1))<br>(1)) | (Binary) V<br>Change | Bind IP : Auto | ×        | Com    | am Manual      |
| PLC Setting[ BiFas<br>Alias Name :<br>Interface :<br>Protocol :<br>String Save Mode :<br>Use Redundanc<br>Operate Condition : A<br>Change Condition : A<br>Change Condition : A<br>Chan | UHS Series ]<br>PLC1<br>Ethernet<br>MC Protocol IE<br>First LH HL<br>Y<br>ND<br>Condition<br>0<br>1<br>0<br>0<br>0<br>0<br>0<br>0<br>0<br>0<br>0<br>0<br>0<br>0<br>0                                                                                                    | (Binary) V<br>Change | Bind IP : Auto | ×        | Com    | am Manual      |
| PLC Setting[ BiFas<br>Alias Name :<br>Interface :<br>String Save Mode :<br>Use Redundanc<br>Operate Condition : A<br>Change Condition : A<br>Change Condition : A<br>Primary Option<br>IP<br>Ethernet Protocol<br>Port<br>Timeout<br>Send Wait<br>Pc No                                                                                                    | UHS Series ]<br>PLC1<br>Ethernet<br>MC Protocol 1E<br>First LH HL<br>Y<br>ND<br>TimeOut<br>Condition<br>0<br>1<br>0<br>0<br>0<br>0<br>0<br>0<br>0<br>0<br>0<br>0<br>0<br>0<br>0                                                                                                    | (Binary) V<br>Change | Bind IP : Auto | ×        | Corr   | am Manual      |
| PLC Setting[ BiFas<br>Alias Name :<br>Interface :<br>String Save Mode :<br>Use Redundance<br>Operate Condition : A<br>Change Condition : A<br>Change Condition : A<br>Primary Option<br>IP<br>Ethernet Protocol<br>Port<br>Timeout<br>Send Wait<br>Pc No                                                                                                    | UHS Series ]<br>PLC1<br>Ethernet<br>MC Protocol IE<br>First LH HL<br>Y<br>ND<br>TimeOut<br>Condition<br>0<br>0<br>0<br>0<br>0<br>0<br>0<br>0<br>0<br>0<br>0<br>0<br>0                                                                                                    | (Binary) V<br>Change | Bind IP : Auto |          | Com    | am Manual      |
| PLC Setting[ BiFas<br>Alias Name :<br>Interface :<br>String Save Mode :<br>Use Redundance<br>Operate Condition : A<br>Change Condition : A<br>Change Condition : A<br>Primary Option<br>IP<br>Ethernet Protocol<br>Port<br>Timeout<br>Send Wait<br>Pc No                                                                                                    | UHS Series ]<br>PLC1<br>Ethernet<br>MC Protocol IE<br>First LH HL<br>Y<br>ND<br>TimeOut<br>Condition<br>TCP<br>1<br>300<br>255<br>1<br>255<br>1                                                                                                    | (Binary) V<br>Change | Bind IP : Auto | ×        |        | Im Manual      |
| PLC Setting[ BiFas<br>Alias Name :<br>Interface :<br>Protocol :<br>String Save Mode :<br>Use Redundance<br>Operate Condition : A<br>Change Condition : A<br>Change Condition : A<br>Change Condition : A<br>Change Condition : A<br>Change Condition : A<br>Change Condition : A<br>Change Condition : A<br>Change Condition : A<br>Change Condition : A<br>Change Condition : A<br>Change Condition : A<br>Change Condition : A<br>Primary Option<br>IP<br>Ethernet Protocol<br>Port<br>Timeout<br>Send Wait<br>Pc No                                                                                                    | UHS Series ]<br>PLC1<br>Ethernet<br>MC Protocol IE<br>First LH HL<br>Y<br>ND<br>TimeOut<br>Condition<br>TCP<br>1<br>300<br>255<br>1<br>255<br>1<br>1<br>255<br>1<br>255<br>1<br>255<br>255                                                                                                    | (Binary) V<br>Change | Bind IP : Auto |          |        | Im Manual      |

| Settings                                                                          |       | Contents                                                     |                                                |                                 |  |
|-----------------------------------------------------------------------------------|-------|--------------------------------------------------------------|------------------------------------------------|---------------------------------|--|
| ТОР                                                                               | Model | Check the TOP display and process to select the touch model. |                                                |                                 |  |
| External device Vendor Select the vendor of the external device to be connected f |       |                                                              |                                                | P.                              |  |
|                                                                                   |       | Select "OTHERS Manufacture".                                 |                                                |                                 |  |
| PLC Select the external<br>Model<br>Bifas UHS Series                              |       | Select the external device to be                             | he external device to be connected to the TOP. |                                 |  |
|                                                                                   |       | Model                                                        | Interface                                      | Protocol                        |  |
|                                                                                   |       | Bifas UHS Series                                             | Ethernet                                       | MC Protocol 1E(binary)          |  |
|                                                                                   |       |                                                              |                                                |                                 |  |
| Please check the system                                                           |       |                                                              | guration in Chapter 1 to see if                | the external device you want to |  |
|                                                                                   |       | connect is a model whose syste                               | em can be configured.                          |                                 |  |

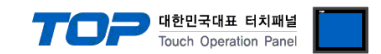

## 3. TOP communication setting

The communication can be set in TOP Design Studio or TOP main menu. The communication should be set in the same way as that of the external device.

### 3.1 Communication setting in TOP Design Studio

#### (1) Communication interface setting

■ [Project > Project Property > TOP Setting] → [Project Option > "Use HMI Setup" Check > Edit > Ethernet]

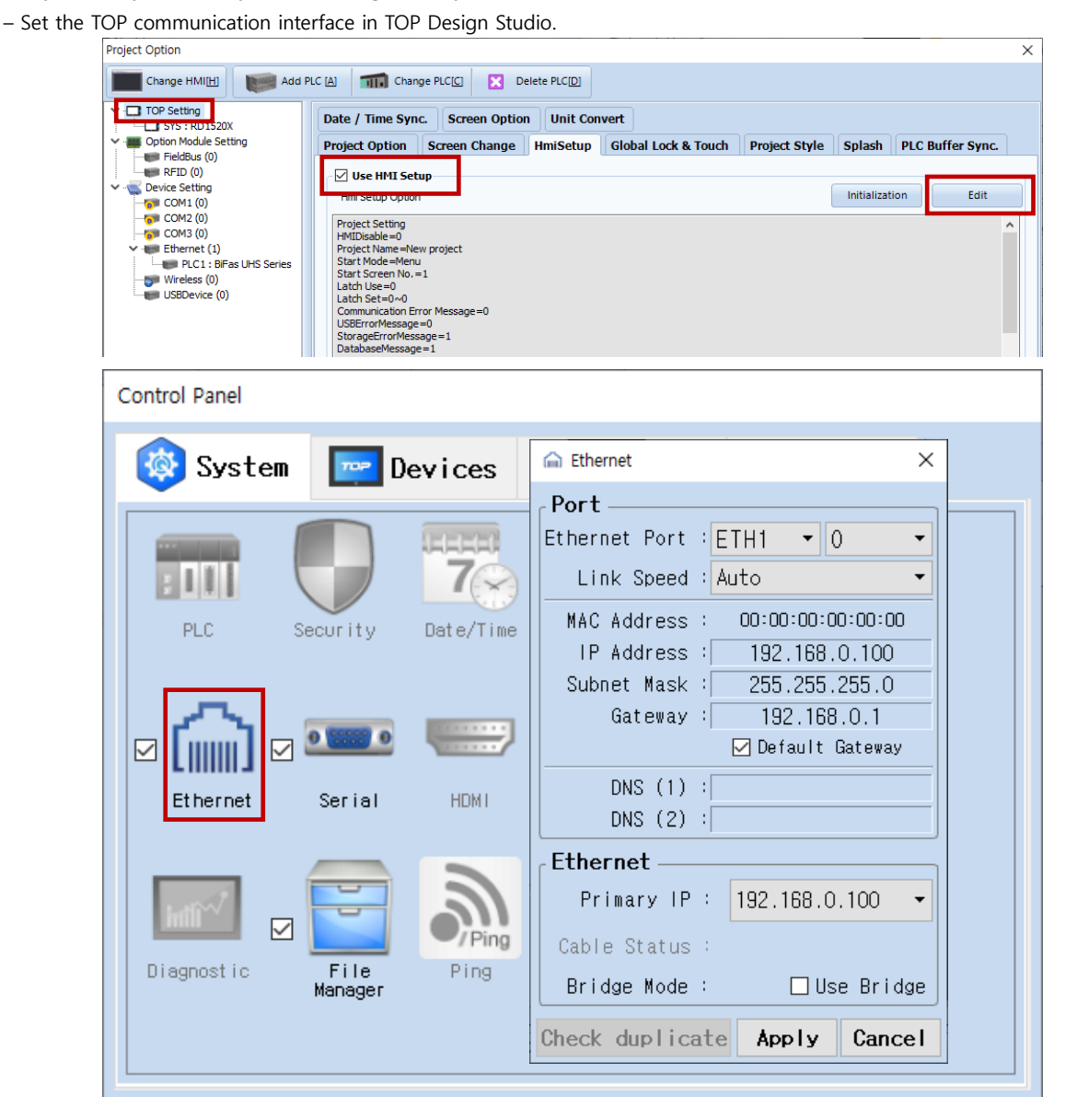

| Items                      | ТОР            | External device | Remarks |
|----------------------------|----------------|-----------------|---------|
| IP Address*Note 1) Note 2) | 192.168.255.50 | 192.168.255.1   |         |
| Subnet Mask                | 255.255.255.0  | 255.255.255.0   |         |
| Gateway                    | 192.168.0.1    | 192.168.0.1     |         |

\*Note 1) The network addresses of the TOP and the external device (the first three digits of the IP, 192. 168.0.0) should match.

\*Note 2) Do not use duplicate IP addresses over the same network.

\* The above settings are examples recommended by the company.

| Items       | Description                                                      |
|-------------|------------------------------------------------------------------|
| IP Address  | Set an IP address to be used by the TOP to use over the network. |
| Subnet Mask | Enter the subnet mask of the network.                            |
| Gateway     | Enter the gateway of the network.                                |

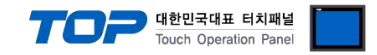

#### (2) Communication option setting

- [Project > Project Property > Device Setting > Ethernet > "PLC1 : Bifas UHS Series"]
  - Set the options of the Bifas UHS Series communication driver in TOP Design Studio.

| Project Option                                                                                                    |       | ×         |
|----------------------------------------------------------------------------------------------------|-------|-----------|
| Change HMI[H] Change PLC[C] X Delete PLC[D]                                                                                                    |       |           |
| PC Setting         SYS: RD1520X         Potton Models Setting         Pervice Setting         COM (0)         COM (0)         Composition         Composition | Co    | mm Manual |
|                                                                                                    | Apply | Close     |

| Items             | Settings                                                                        | Remarks               |
|-------------------|---------------------------------------------------------------------------------|-----------------------|
| Interface         | Select "Ethernet".                                                              | Refer to "2. External |
| Protocol          | Select "MC Protocol 1E(Binary)".                                                | device selection".    |
| IP                | Enter the IP address of the external device.                                    |                       |
| Ethernet Protocol | Select the Ethernet Protocol between the TOP and an external device.            | Fixed                 |
| Port              | Enter the Ethernet communication port number of the external device.            | Fixed                 |
| TimeOut (ms)      | Set the time for the TOP to wait for a responCse from an external device.       |                       |
| SendWait (ms)     | Set the waiting time between TOP's receiving a response from an external device |                       |
|                   | and sending the next command request.                                           |                       |
| Pc No             | Configure PC number.                                                            |                       |

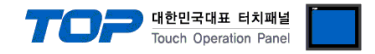

#### 3.2. Communication setting in TOP

\* This is a setting method when "Use HMI Setup" in the setting items in "3.1 TOP Design Studio" is not checked.

■ Touch the top of the TOP screen and drag it down. Touch "EXIT" in the pop-up window to go to the main screen.

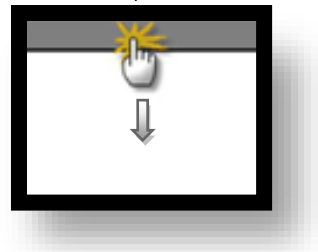

#### (1) Communication interface setting

■ [Main Screen > Control Panel > Ethernet]

|                   | ŏ            | 💼 Et;                                                                       | ernet                                                                          | ×         | 3                | <               |
|-------------------|--------------|-----------------------------------------------------------------------------|--------------------------------------------------------------------------------|-----------|------------------|-----------------|
| Run               | 🔞 System     | Port<br>Ethernet Port :[                                                    | ETH1 V                                                                         | J         | Option           | 1               |
| VNC<br>Viewer     | PLC Se       | Link Speed :<br>MAC Address :<br>IP Address :<br>Subnet Mask :<br>Gateway : | Auto<br>00: 15: 1D: 00: 00: 1<br>192.168.0.100<br>255.255.255.0<br>192.168.0.1 |           | Sound            |                 |
|                   | Ethernet     | DNS (1) : [<br>DNS (2) : [                                                  | ≝Detault Gatewa                                                                |           | ₩1-F1            |                 |
| Screen<br>shot    | Diagnostic M | Ethernet<br>Primary IP :<br>Cable Status :<br>Bridge Mode :                 | 192.168.0.100<br>ETH1 Not connec<br>Use Brid                                   | •<br>cted | MRAM<br>Analysis |                 |
|                   | [System]     | Check duplicate                                                             | Apply Cano                                                                     | cel       | Close            |                 |
| Toprx - Toprx0800 | IS           |                                                                             |                                                                                |           | A 2021-08        | -31 03:52:53 PM |

| Items                      | ТОР            | External device | Remarks |
|----------------------------|----------------|-----------------|---------|
| IP Address*Note 1) Note 2) | 192.168.255.50 | 192.168.255.1   |         |
| Subnet Mask                | 255.255.255.0  | 255.255.255.0   |         |
| Gateway                    | 192.168.0.1    | 192.168.0.1     |         |

\*Note 1) The network addresses of the TOP and the external device (the first three digits of the IP, <u>192</u>. <u>168</u>. <u>0</u>. 0) should match.

\*Note 2) Do not use duplicate IP addresses over the same network.

 $\ast$  The above settings are  $\underline{examples}$  recommended by the company.

| Items       | Description                                                      |
|-------------|------------------------------------------------------------------|
| IP Address  | Set an IP address to be used by the TOP to use over the network. |
| Subnet Mask | Enter the subnet mask of the network.                            |
| Gateway     | Enter the gateway of the network.                                |

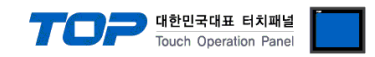

### (2) Communication option setting

■ [Main Screen > Control Panel > PLC]

| System             | Driver(ETH)<br>Interface<br>Protocol<br>Bind IP<br>IP<br>Ethernet | PLC1(BiFas UHS Series)  Ethernet MC Protocol 1E (Bir Auto O O O O O O O O O O O O O O O O O O O |                                                                                             |
|--------------------|-------------------------------------------------------------------|-------------------------------------------------------------------------------------------------|---------------------------------------------------------------------------------------------|
| PLC S              | Interface<br>Protocol<br>Bind IP<br>IP<br>Ethernet                | Ethernet MC Protocol 1E (Bir  Auto O O O O O O O O O O O O O O O O O O O                        |                                                                                             |
|                    | Protocol<br>Bind IP<br>IP<br>Ethernet                             | MC Protocol 1E (Bir<br>Auto<br>0 0 0 0 0 0 0 0 0 0 0 0 0 0 0 0 0 0 0                            |                                                                                             |
| PLC S              | Bind IP<br>IP<br>Ethernet                                         | Auto                                                                                            |                                                                                             |
| <u>م</u> ء         | IP<br>Ethernet                                                    |                                                                                                 |                                                                                             |
| ( <u>)</u> •       | Ethernet                                                          | TCP -                                                                                           |                                                                                             |
|                    |                                                                   |                                                                                                 |                                                                                             |
| 100 C              | Port                                                              | 1                                                                                               |                                                                                             |
| Ethernet           | Timeout                                                           | 300 🔷 msec                                                                                      |                                                                                             |
|                    | Send Wait                                                         | 0 🗭 msec                                                                                        |                                                                                             |
| inff <sup>~/</sup> | Pc No                                                             | 255 ≑                                                                                           |                                                                                             |
| Diagnostic M       |                                                                   |                                                                                                 |                                                                                             |
|                    |                                                                   |                                                                                                 |                                                                                             |
| [System]           | Diagnostic                                                        | Ping Test                                                                                       | Apply Cancel                                                                                |
|                    |                                                                   |                                                                                                 |                                                                                             |
|                    |                                                                   |                                                                                                 |                                                                                             |
|                    | (System)                                                          | Timeout<br>Send Wait<br>Pc No<br>Diagnostic<br>[System]                                         | Timeout 300 \$ msec<br>Send Wait 0 \$ msec<br>Pc No 255 \$<br>[System] Diagnostic Ping Test |

| Items             | Settings                                                                                      | Remarks               |
|-------------------|-----------------------------------------------------------------------------------------------|-----------------------|
| Interface         | Select "Ethernet".                                                                            | Refer to "2. External |
| Protocol          | Select "MC Protocol 1E(Binary)".                                                              | device selection".    |
| IP                | Enter the IP address of the external device.                                                  |                       |
| Ethernet Protocol | Select the Ethernet Protocol between the TOP and an external device.                          | Fixed                 |
| Port              | Enter the Ethernet communication port number of the external device.                          | Fixed                 |
| TimeOut (ms)      | Set the time for the TOP to wait for a response from an external device.                      |                       |
| SendWait (ms)     | SendWait (ms) Set the waiting time between TOP's receiving a response from an external device |                       |
|                   | and sending the next command request.                                                         |                       |
| Pc No             | Configure PC number.                                                                          |                       |

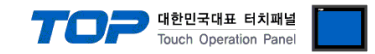

#### **3.3 Communication diagnostics**

■ Check the interface setting status between the TOP and external device.

- Touch the top of the TOP screen and drag it down. Touch "EXIT" in the pop-up window to go to the main screen.
- Check if the port (ETH1/ETH2) settings you want to use in [Control Panel > Ethernet] are the same as those of the external device.
- Diagnosis of whether the port communication is normal or not
- Touch "Communication diagnostics" in [Control Panel > PLC].
- The Diagnostics dialog box pops up on the screen and determines the diagnostic status.

| ОК             | Communication setting normal                                                                             |
|----------------|----------------------------------------------------------------------------------------------------|
| Time Out Error | Communication setting abnormal                                                                           |
|                | - Check the cable, TOP, and external device setting status. (Reference: Communication diagnostics sheet) |

#### Communication diagnostics sheet

- If there is a problem with the communication connection with an external terminal, please check the settings in the sheet below.

| Items           | Conte                                 | ents                         | Check |    | Remarks                                                                              |  |
|-----------------|---------------------------------------|------------------------------|-------|----|--------------------------------------------------------------------------------------|--|
| System          | How to connect the system             |                              | OK    | NG | 1. Contains and first anti-                                                          |  |
| configuration   | Connection cable name                 | 2                            | OK    | NG | 1. System configuration                                                              |  |
| ТОР             | Version information                   |                              | OK    | NG |                                                                                      |  |
|                 | Port in use                           |                              | OK    | NG |                                                                                      |  |
|                 | Driver name                           |                              | OK    | NG |                                                                                      |  |
|                 | Other detailed settings               |                              | OK    | NG |                                                                                      |  |
|                 | Relative prefix                       | Project setting              | OK    | NG | 2. External device selection                                                         |  |
|                 |                                       | Communication<br>diagnostics | ОК    | NG | 3. Communication setting                                                             |  |
|                 | Ethernet port setting                 | IP Address                   | OK    | NG |                                                                                      |  |
|                 |                                       | Subnet Mask                  | OK    | NG |                                                                                      |  |
|                 |                                       | Gateway                      | OK    | NG |                                                                                      |  |
| External device | CPU name                              |                              | OK    | NG |                                                                                      |  |
|                 | Communication port name (module name) |                              | OK    | NG |                                                                                      |  |
|                 | Protocol (mode)                       |                              | ОК    | NG |                                                                                      |  |
|                 | Setup Prefix                          |                              | OK    | NG | 4 External device setting                                                            |  |
|                 | Other detailed settings               |                              | OK    | NG | 4. External device setting                                                           |  |
|                 | Ethernet port setting                 | IP Address                   | OK    | NG |                                                                                      |  |
|                 |                                       | Subnet Mask                  | OK    | NG |                                                                                      |  |
|                 |                                       | Gateway                      | OK    | NG |                                                                                      |  |
|                 | Check address range                   |                              | ОК    | NG | 5. Supported addresses<br>(For details, please refer to the PLC<br>vendor's manual.) |  |

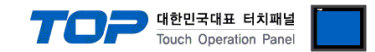

## 4. External device setting

- Refer to the manual of the external device and configure the communication options.

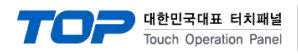

## 5. Supported addresses

#### The devices available in TOP are as follows:

The device range (address) may differ depending on the CPU module series/type. The TOP series supports the maximum address range used by the external device series. Please refer to each CPU module user manual and be take caution to not deviate from the address range supported by the device you want to use.

| Device                       | Bit Address                      | Word Address                   | Word Address Word Address NOTE |              |
|------------------------------|----------------------------------|--------------------------------|--------------------------------|--------------|
| Input Relay                  | X0000 ~ X1FFF (HEX)              | X0000 ~ X1FF0 (HEX)            | X***0 *Note 1)                 |              |
| Output Relay                 | Y0000 ~ Y1FFF (HEX)              | Y0000 ~ Y1FF0 (HEX)            | Y***0 *Note 1)                 |              |
|                              | M0000.0 ~ M8176.15               | M0000 ~ M8191                  |                                |              |
| Internal Relay               | M9000.0 ~M9240.15                | M9000 ~ M9225                  |                                |              |
| Latch Relay                  | L0000 ~ L8176                    | L0000 ~ L8191                  | L0000 ~ L8191                  |              |
| Annunciator                  | F0000 ~ F1FFF <sub>(HEX)</sub>   | F0000 ~ F1FF0 (HEX)            |                                |              |
| Link Relay                   | B0000 ~ B1FFF (HEX)              | B0000 ~B1FF0 (HEX)             |                                |              |
| Special Link Relay           | SB0000 ~ SB7FF0 (HEX)            | SB0000 ~ SB7FF0 (HEX)          |                                |              |
| Timer<br>(contact)           | TS0000 ~ TS2047                  |                                |                                |              |
| Timer<br>(coil)              | TC0000 ~ TC2547                  |                                |                                | -            |
| Aggregate Timer<br>(contact) | SS0000 ~ SS2547                  |                                |                                |              |
| Aggregate Timer<br>(coil)    | SC0000 ~ SC2547                  |                                |                                | L/H *Note 3) |
| Counter<br>(contact)         | CS0000 ~ CS1023                  |                                |                                |              |
| Counter<br>(coil)            | CC0000 ~ CC1023                  |                                |                                |              |
| Timer<br>(current value)     |                                  | TN0000 ~ TN2047                |                                |              |
| Counter<br>(current value)   |                                  | CN0000 ~ CN1023                |                                |              |
| Data Davistari               | D00000.0 ~ D8191.15              | D0000 ~ D8191                  |                                |              |
|                              | D09000.0 ~ D9255.15              | D0000 ~ D9255                  |                                | ]            |
| Special Data<br>Register     | SD0000.0 ~ SD2255.15             | SD0000 ~ SD2255                |                                |              |
| File Register                | R0000.0 ~R8191.15                |                                |                                |              |
| Link register                | W0000.0 ~ W1FFF <sub>(HEX)</sub> | W0000 ~ W1FF0 <sub>(HEX)</sub> | W***0 *Note 1)                 |              |

\*Note 1) For bit addresses with hexadecimal "0~F" notations, use the initial 0 bit as the word address

\*Note 2) When using a bit address that uses decimals, use a word address in units of "16"

\*Note 3) The lower 16 BIT data of 32 BIT data is saved in the address whose screen has been registered, and the upper 16 BIT data is saved in the address next to the address whose screen has been registered.

Ex. When saving 32 BIT data hexadecimal data 12345678 in address D00100, it is saved to 16 BIT device address as follows:

| Items                       | 32BIT    | 16BIT  |        |
|-----------------------------|----------|--------|--------|
| Address                     | D00100   | D00100 | D00101 |
| Input data<br>(hexadecimal) | 12345678 | 5678   | 1234   |